# 3D-EOSの 便利機能&その他機能

## Contents

- 1. 全画面上で使える機能(? マーク)( ■製品仕様 )について
- 2. 見積済み一覧・見積済み明細での機能(見積明細表)について
- 3. 購入済み一覧・購入済み明細での機能(購入明細表)について

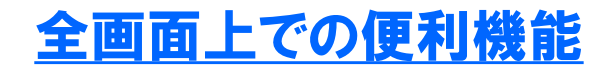

#### 全画面からアクセスできるのはこの2つのボタン!

操作マニュアルや3D-EOSをご利用頂く上での注意事項などを掲載してます。
 動画で操作方法の紹介もしてます。
 「基礎形状」・「製品分類」・「型番(Type)」の3つの分類から検索をして

■製品仕様 「基礎形状」・「製品分類」・「型番(「ype)」の3つの分類から検 仕様書を参照することが出来ます。

| Дк | メニュー<br>営業時間は22:00までです。22:00までに見積依頼されていない場合、入力された内容は保存されません。 21:00までです。 22:00までに見積依頼されていない場合、入力された内容は保存されません。 | ■製品仕様    | C+ Logout |
|----|----------------------------------------------------------------------------------------------------|----------|-----------|
|    | お知らせ一覧                                                                                                    |          |           |
|    | 解析結果がNGのピンについて                                                                                                | <b>^</b> |           |
|    | マニュアルの更新をしました**                                                                                               |          |           |
|    |                                                                                                    |          |           |
|    |                                                                                                    | •        |           |

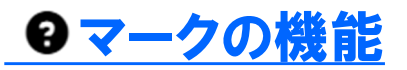

#### 操作マニュアルや利用上の注意事項の参照、動画マニュアルを視聴可能です。 ※随時アップ―ロードしていきます。

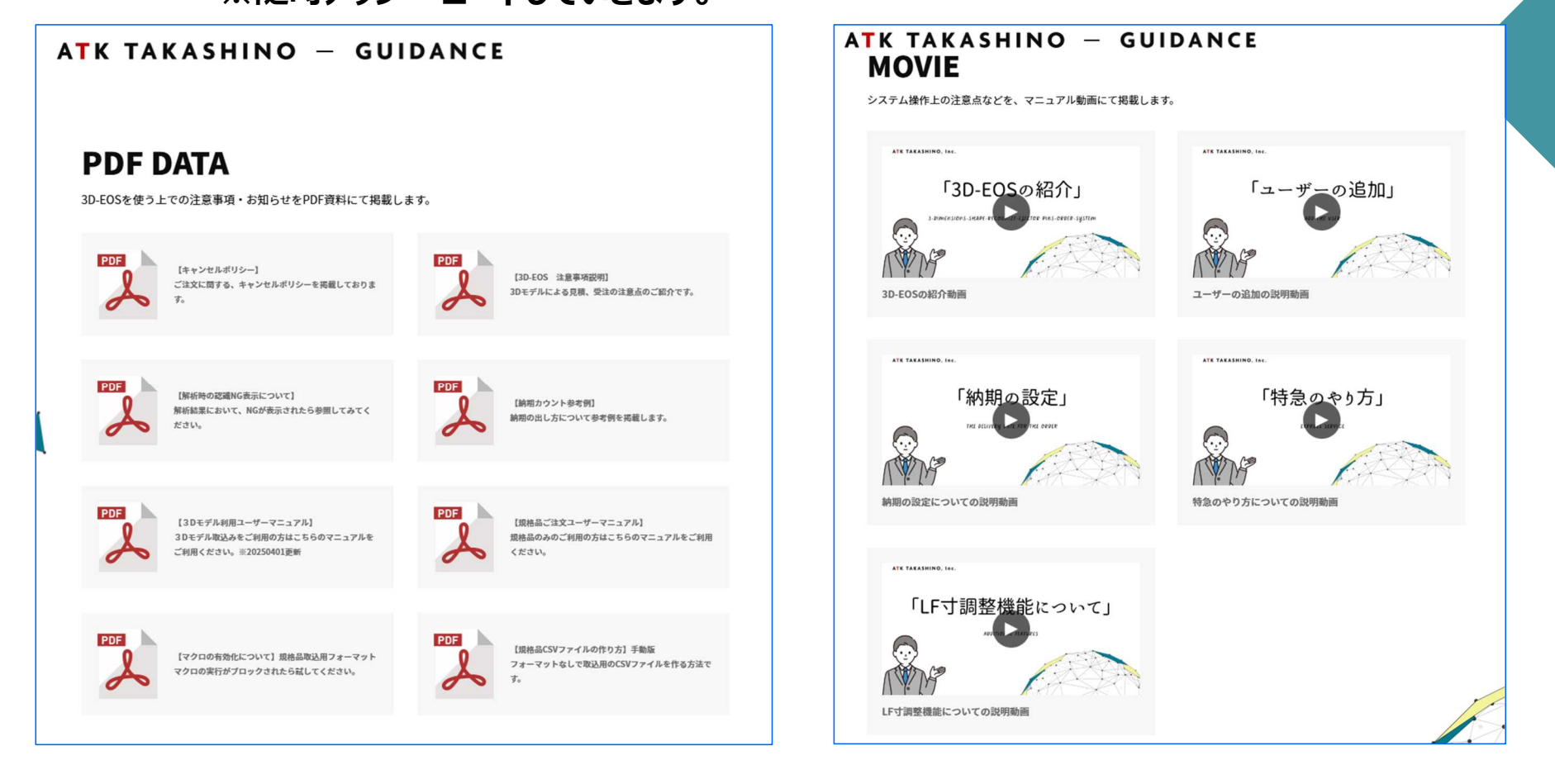

| <b>4</b> K | 製品仕樹 | <b>美参照画面</b> |            |           |   |
|------------|------|--------------|------------|-----------|---|
| 基          | 礎形状* | ストレートエジェク    | マタピン マ     | 製品分類を絞り込む | 3 |
|            | 製品分類 | SKD61先端加エスト  | ・レートコアピン * | 製品分類から参照  |   |
| [          | Туре | NEPF         | •          | Typeから参照  |   |

基本的には、解析されて出てきた型番が どんな製品を示しているのか知りたい場合に使用します。

Typeの項目に型番を入力して、 「Typeから参照」ボタンを押下してください。

型番の製品を示す「仕様書」(右に実物⇒)が ダウンロードされますので、ご参照ください。

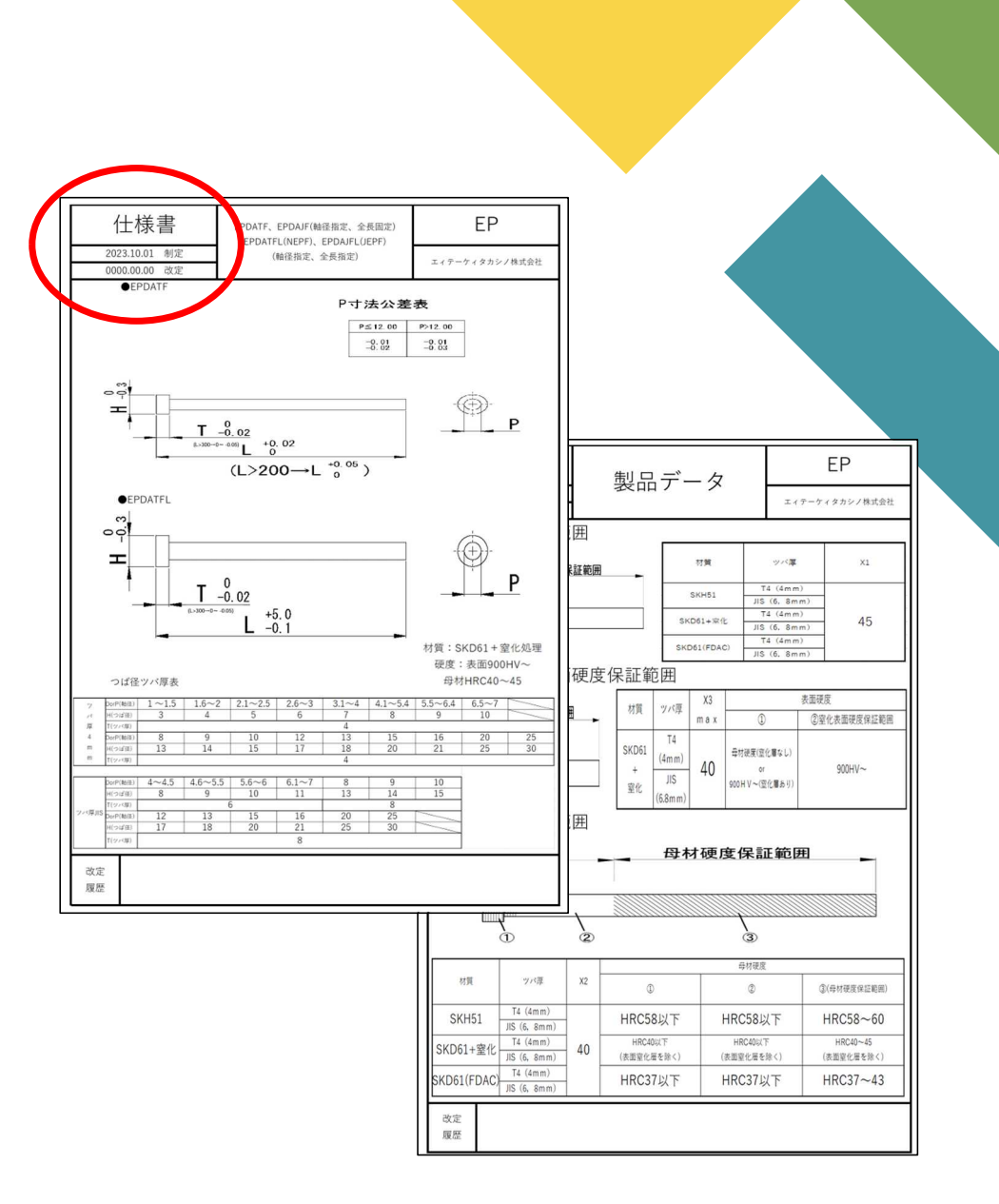

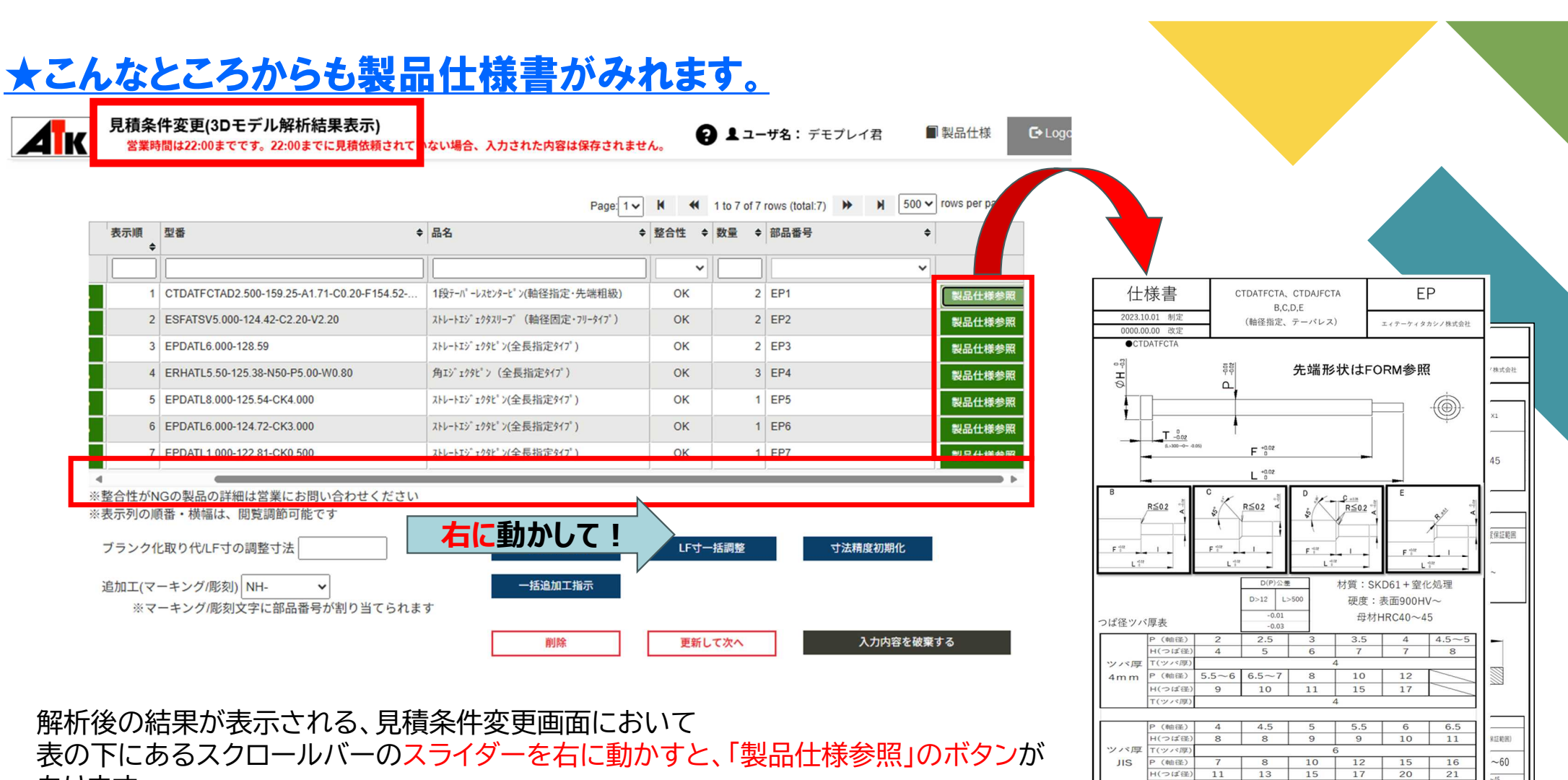

(ツバ頭)

履歴

改定

履歷

6

8

を除く)

~43

あります。

これを押下するとことで、明細ごとの型番が示す仕様書が確認できます。

※(モデル解析後)(型番直接入力)(CSV取込)でも同様

### 「見積済み一覧」、「購入済み一覧」での便利機能

| メニュー<br>営業時間は22:00までです。22:00までに見積依頼されていない場合、入力された内容は保存されません。                                                                         |  |
|----------------------------------------------------------------------------------------------------|--|
| お知らせ一覧                                                                                                    |  |
| ■<br>解析結果がNGのピンについて…                                                                                                    |  |
| マニュアルの更新をしました**                                                                                                    |  |
| 見積依頼をした後~発注~納品までの間で使用するボタンです。         それぞれにある便利機能を見てみましょう!         見積依頼         10モデル取込       複数3Dモデルー括取込         型番菌接入力       CSV取込 |  |
| 履歴            見積済み一覧         購入済み一覧                                                                                                  |  |
| 設定         送り先設定一覧         パスワード変更         ユーザ情報変更                                                                                   |  |
| 管理<br>ユーザー-覧                                                                                                    |  |

| 見積済み-<br><sup>営業時間は</sup><br><sup>見積日</sup><br>注文番号<br>件番号をクリ<br>記積済み明細 | ・覧<br>22:00までです。22:00まで<br>■ 2025/03/18 ^<br>ックすれば<br>」へと画面が変 | <ul> <li>○</li> <li>○</li> <li>○<th><ul> <li>→弊社側で見積を</li> <li>回答済み</li> <li>→見積回答がされ</li> <li>詳細を確認して</li> <li>見積回答期限り</li> <li>→見積書の有効其</li> <li>案件番号を選択</li> </ul></th><th>としている状態で、<br/>ください。<br/>れているので、案件<br/>ください。<br/>のれ<br/>月限が切れており<br/>くして、再見積もり</th><th>す。<br/>+番号を選択して<br/>ます。<br/>を依頼してください。<br/>10 of 10 rows (total: 10) ♪</th><th colspan="3">1君 ■製品仕様 Q 検索</th></li></ul> | <ul> <li>→弊社側で見積を</li> <li>回答済み</li> <li>→見積回答がされ</li> <li>詳細を確認して</li> <li>見積回答期限り</li> <li>→見積書の有効其</li> <li>案件番号を選択</li> </ul> | としている状態で、<br>ください。<br>れているので、案件<br>ください。<br>のれ<br>月限が切れており<br>くして、再見積もり | す。<br>+番号を選択して<br>ます。<br>を依頼してください。<br>10 of 10 rows (total: 10) ♪ | 1君 ■製品仕様 Q 検索      |  |  |
|-------------------------------------------------------------------------|---------------------------------------------------------------|----------------------------------------------------------------------------------------------------|----------------------------------------------------------------------------------------------------|-------------------------------------------------------------------------|--------------------------------------------------------------------|--------------------|--|--|
| 案件番号                                                                    | 注文番号                                                          | ◆ 見積日時 ◆                                                                                                    | 状態 ◆                                                                                                    | ユーザー名                                                                   | ◆ 納品先                                                              |                    |  |  |
|                                                                         |                                                               |                                                                                                    |                                                                                                    |                                                                         |                                                                    |                    |  |  |
| AN250005039                                                             | ケース1                                                          | 2025/04/01 13:44:13                                                                                                    | 回答済み                                                                                                    | デモプレイ君                                                                  | 141-0031 東京都 品川区 西                                                 | 五反田7-20-9 KDX西五反田. |  |  |
| AN250005017                                                             | 01A                                                           | 2025/04/01 10:26:52                                                                                                    | 回答済み                                                                                                    | デモプレイ君                                                                  | 141-0031 東京都 品川区 西                                                 | 五反田7-20-9 KDX西五反田. |  |  |
| AN250004886                                                             | ケース1                                                          | 2025/03/28 13:34:03                                                                                                    | 見積回答期限切れ                                                                                                    | デモプレイ君                                                                  | 141-0031 東京都 品川区 西                                                 | 五反田7-20-9 KDX西五反田. |  |  |
| AN250004835                                                             | AAA                                                           | 2025/03/27 14:22:06                                                                                                    | 見積回答期限切れ                                                                                                    | デモプレイ君                                                                  | 141-0031 東京都 品川区 西                                                 | 五反田7-20-9 KDX西五反田. |  |  |
| AN250004718                                                             | テスト2                                                          | 2025/03/26 9:56:16                                                                                                    | 回答済み                                                                                                    | デモプレイ君                                                                  | 141-0031 東京都 品川区 西                                                 | 五反田7-20-9 KDX西五反田. |  |  |
| AN250004685                                                             | テスト和真                                                         | 2025/03/25 16:01:15                                                                                                    | 未回答                                                                                                    | デモプレイ君                                                                  | 141-0031 東京都 品川区 西                                                 | 五反田7-20-9 KDX西五反田. |  |  |
| AN250004612                                                             | ケース11112                                                      | 2025/03/24 17:57:21                                                                                                    | 見積回答期限切れ                                                                                                    | デモプレイ君                                                                  | 141-0031 東京都 品川区 西                                                 | 五反田7-20-9 KDX西五反田. |  |  |
| AN250004609                                                             | ケース1                                                          | 2025/03/24 17:13:26                                                                                                    | 見積回答期限切れ                                                                                                    | デモプレイ君                                                                  | 141-0031 東京都 品川区 西                                                 | 五反田7-20-9 KDX西五反田. |  |  |
| AN250004590                                                             | 37004-ピン                                                      | 2025/03/24 15:38:38                                                                                                    | 見積回答期限切れ                                                                                                    | デモプレイ君                                                                  | 141-0031 東京都 品川区 西                                                 | 五反田7-20-9 KDX西五反田. |  |  |
| AN250004594                                                             | テスト111                                                        | 2025/03/24 14:52:52                                                                                                    | 見積回答期限切れ                                                                                                    | デモプレイ君                                                                  | 141-0031 東京都 品川区 西                                                 | 五反田7-20-9 KDX西五反田. |  |  |

### 「見積済み一覧」の便利機能②~見積済み明細~

| Γ |   |            |   |  |
|---|---|------------|---|--|
|   | 1 | <b>/</b> 1 | D |  |
|   | ∕ | - 1        |   |  |

見積済み明細 営業時間は22:00までです。22:00までに見積依頼されていない場合、入力された内容は保存されません。

日 ▲ ユーザ名: デモプレイ君

■ 製品仕様 C+ Logout

案件番号 AN250005047

| るように、<br>クロードが |
|----------------|
|                |
|                |
|                |
| ν<br>Γ         |

注文番号 テスト

### 「見積済み一覧」の便利機能②~見積明細表~

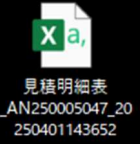

0.2

0.2

0

0

#### <□ダウンロードしたCSVファイルには、以下の25項目に対して情報を出力可能になっています。

| А          |                          | В    | С     | D          |             |           | E              | F                                         |                  | G            | Н          |         | I                    |
|------------|--------------------------|------|-------|------------|-------------|-----------|----------------|-------------------------------------------|------------------|--------------|------------|---------|----------------------|
| 見積日時       | ユ-                       | -ザ名  | 注文番号  | 弓 部品番号     | 品目名         |           |                | 注文型番                                      |                  | 材質           | 硬度(内部/内)   | 面)      | 硬度(表面/外面)            |
| 2025/4/1   | . 14:12 デモ               | プレイ君 | テスト   | EP1        | 1段テーパーレス    | マセンターと    | ン(軸径指定・先端粗級    | CTDATFCTAD2.500-159.15-P2.20-F154.42-A1.7 | 1-C0.20-V1.71    | SKD61        | HRC40~45   |         | HV900 $\sim$         |
| 2025/4/1   | . 14:12 デモ               | プレイ君 | テスト   | EP2        | ストレートエシ* エク | ウタスリーフ    | * (軸径固定・フリータイプ | ) ESFATSV5.000-124.42-V2.20-C2.20         |                  | FDAC         | HRC37~43   |         | $HV900\sim$          |
| 2025/4/1   | 14:12 デモ                 | プレイ君 | テスト   | EP3        | ストレートエジ゛ェク  | カタビン(     | 全長指定タイプ)       | EPDATL6.000-128.59                        |                  | SKD61        | HRC40~45   |         | HV900 $\sim$         |
| 2025/4/1   | . <mark>14:1</mark> 2 デモ | プレイ君 | テスト   | EP4        | 角エジェクタピ     | > (全      | 長指定タイプ)        | ERHATL5.50-125.38-P5.00-W0.80-N50         |                  | SKH51        | HRC58~60   |         |                      |
| 2025/4/1   | 14:12 デモ                 | プレイ君 | テスト   | EP5        | 3D加エスト      | レー        | トエジェクタピン       | EPDATMPTDA8.000-125.34                    |                  | SKD61        | HRC40~45   |         | $HV900\sim$          |
| 2025/4/1   | . <mark>14:1</mark> 2 デモ | プレイ君 | テスト   | EP6        | 3D加エスト      | レー        | トエジェクタピン       | EPDATMPTDA6.000-124.52                    |                  | SKD61        | HRC40~45   |         | $HV900\sim$          |
| 2025 /4 /1 | 14.10 -                  |      | = 7 1 | <b>FD7</b> | 711 1725-1  | 5 / L * 1 | 人 目 七 ウォノマ )   | EDDATI 1 000 100 01 0K0 500               |                  | CKDC1        | LIDC40- 45 |         | 111/000-             |
| J          | K                        | L    | М     | N          | ) P         |           | Q              | R                                         | S                |              | Т          |         | U                    |
| 表面処理1      | 表面処理2                    | 2 精度 | 数量 単  | 鱼 金額       | 納期          |           | 納品先名           | 納品先住所                                     | 案件番号             | 明細者          | 号          | 3D+     | デルファイル名              |
| 窒化処理       |                          | 並級   | 2     | 2610       | 5220 2025/  | 4/16      | デモプレイ株式会社      | 東京都品川区西五反田7-20-9KDX西五反田ビル3階               | AN250005047      | 001          |            | SAMF    | PLE .x_t             |
| 窒化処理       |                          | 並級   | 2     | 2940       | 5880 2025/  | 4/16      | デモプレイ株式会社      | 東京都品川区西五反田7-20-9KDX西五反田ビル3階               | AN250005047      | 002          |            | SAMF    | PLE .x_t             |
| 窒化処理       |                          | 並級   | 2     | 363        | 726 2025/   | 4/16      | デモプレイ株式会社      | 東京都品川区西五反田7-20-9KDX西五反田ビル3階               | AN250005047      | 003          |            | SAMF    | PLE .x_t             |
| 対象外        |                          | 並級   | 3     | 1690       | 5070 2025/  | 4/16      | デモプレイ株式会社      | 東京都品川区西五反田7-20-9KDX西五反田ビル3階               | AN250005047      | 004          |            | SAMF    | PLE .x_t             |
| 窒化処理       |                          | 並級   | 1     | 4250       | 2025/       | 4/16      | デモプレイ株式会社      | 東京都品川区西五反田7-20-9KDX西五反田ビル3階               | AN250005047      | 005          |            | SAMF    | PLE.x_t              |
| 窒化机理       |                          | 並級   | 1     | 4110       | 110 2025/   | 4/16      | デモプレイ株式会社      | 東京都品川区西五反田7-20-9KDX西五反田ビル3階               | AN250005047      | 006          |            | SAMF    | <sup>P</sup> LE .x_t |
| V          | W                        | X    |       | Y          | 112 2025    | 1/16      | デモプレイ株式会社      | 車京都品川区西五反田7-20-0KDX西五反田ビル3階               | AN250005047      | 007          |            | SAME    |                      |
| ブランク化      | 取り代                      | LF寸調 | 整備:   | 考          | 412 2023/   | 4/10      |                |                                           | 711230003041     | 001          |            | 0/11/11 | LL(                  |
|            |                          |      | 0.1   |            | ●ブラ<br>●取り  | ンク<br>任   | 化:解析された        | 先端加工ピンをブランク化(全長決)<br>完をしたピンに対して、いくつプラ     | めまでの状態<br>スムたか表示 | 態)した<br>Pされま | かを〇で表<br>す | 表記し     | ノてます。                |

●LF寸調整 :LF寸を延長設定したピンに対して、いくつプラスしたか表記されます。

●備考 : タカシノ側で御見積書に記載した備考内容が表記されます。

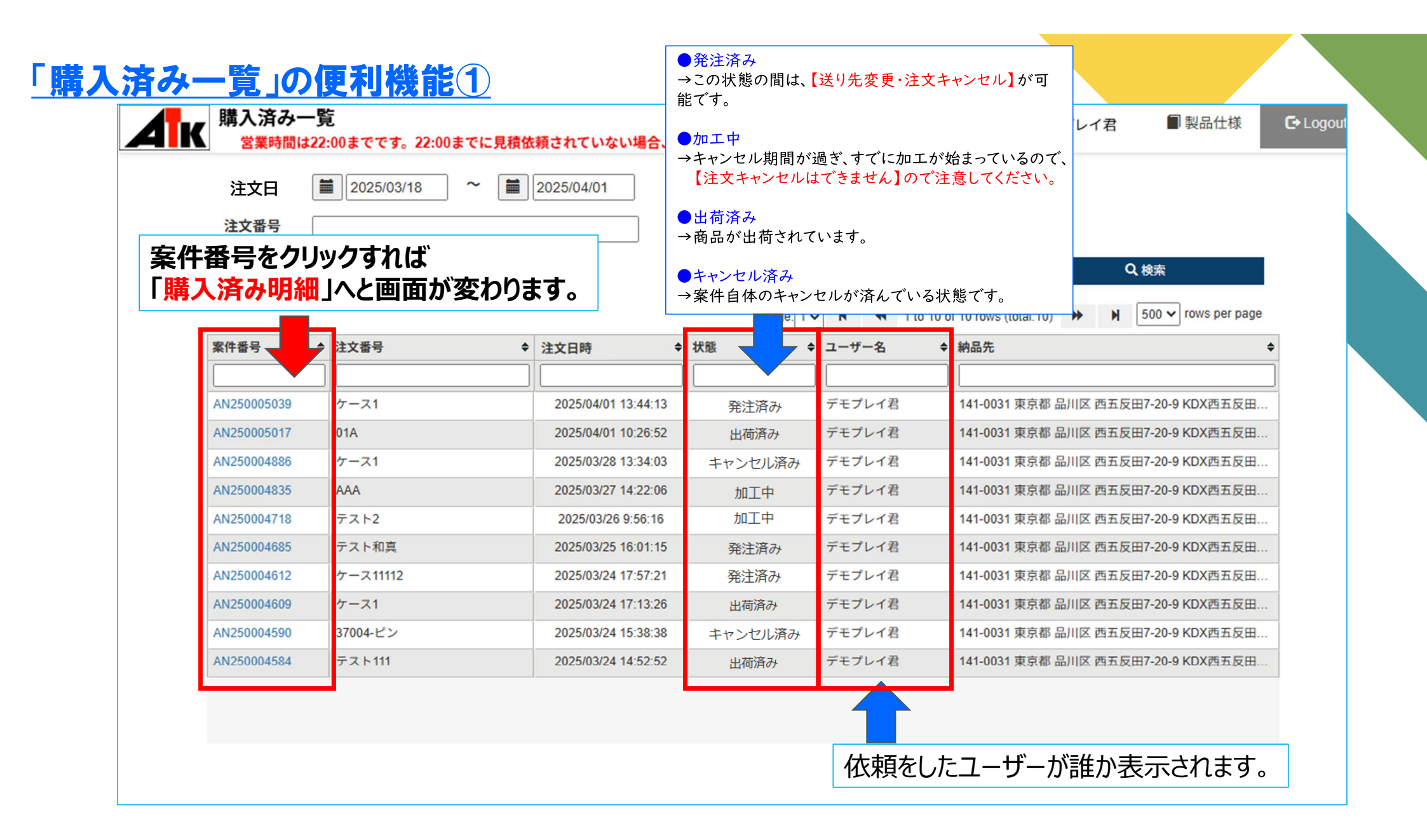

#### 「購入済み一覧」の便利機能②~購入済み明細~

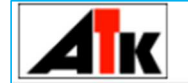

購入済み明細 営業時間は22:00までです。22:00までに見積依頼されていない場合、入力された内容は保存されません。

■製品仕様 C→ Logout

案件番号 AN250005047

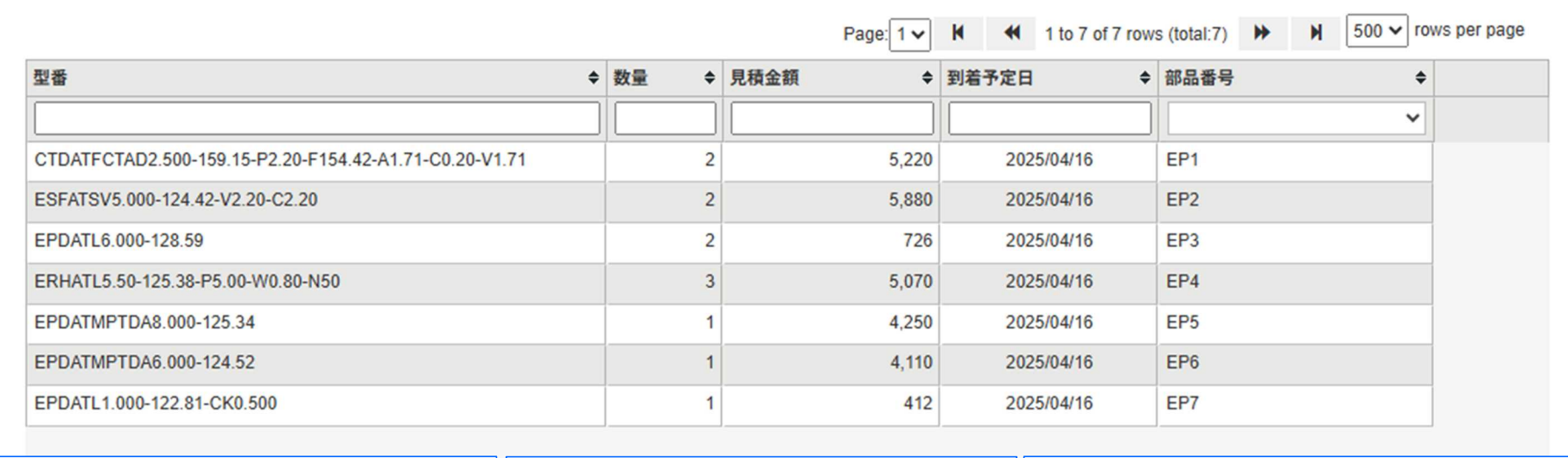

注文番号 テスト

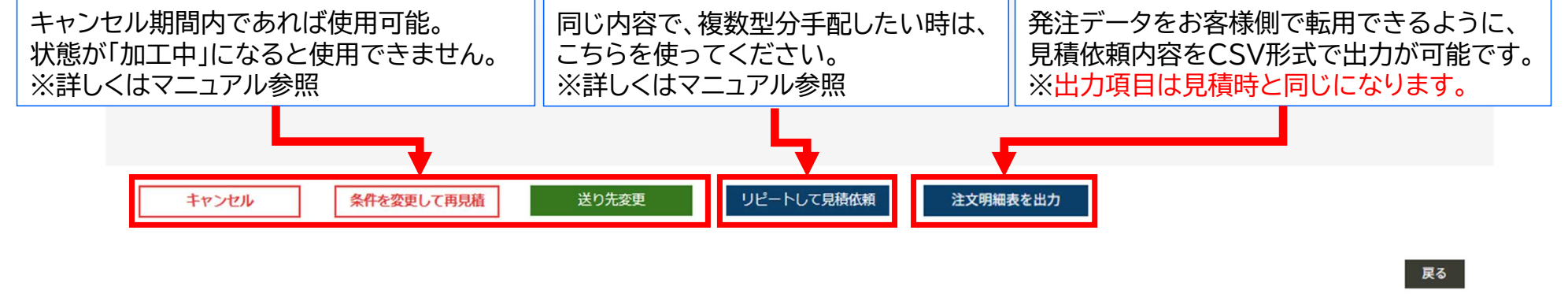